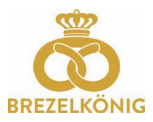

## QR-Charge Brezelkönig Gift Cards

I. Scan the QR code on the back of the card

Scan the QR code on the back of your Brezelkönig gift card with your mobile phone camera or a QR scanning app (this can be downloaded for free from your app store).

| Karte 6299 1200 0001 0010 CVC 999                                                                                                    | BRE             | ZELKÖNIG            |                                                                 | ð                                                                                                    |
|----------------------------------------------------------------------------------------------------|-----------------|---------------------|-----------------------------------------------------------------|----------------------------------------------------------------------------------------------------|
|                                                                                                    |                 |                     | BREZELKÖNIG                                                     |                                                                                                    |
|                                                                                                    | Karteninformati | on                  |                                                                 |                                                                                                    |
| DE: Diese Karte ist in allen BRZZELKONIG Verkaufstellen in der ganzen Schweis gültig. Allgemeine<br>Geschftischeingungen unter www.borcard.ch. säldadbröge unter www.myborcard.ch ader SMS<br>mit Keyword «BON» und Kartennummer on die Zielnummer #83.<br>Keine Bareuszehlung und kein Franzt bei Verkauf oder Diebstahl. | Ihre Karte      | 6299 1200 1287 4494 | Karteninformation                                               |                                                                                                    |
| FR: Cette carte est valable pour tous les points de vente BREZELKÖNIG en<br>Suisse, Yous pouvez trauver les conditions générales sous le lien suivant:                                                                                                    | Kartentyp       |                     | Ihre Karte                                                      | 6299 1200 1287 4494                                                                                                    |
| www.boncard.ch. Pour une consultation de solde, visiter la site web<br>www.myboncard.ch ou envoyer un message avec le mot «BON» et votre                                                                                                    | Kartensaldo     | 0.00 CHF            |                                                                 |                                                                                                    |
| numéro de carte au numéro de téléphone suivant: 963.<br>Aucun paiement en liquide. En cas de perte ou de vols, la carte ne sera                                                                                                    | Gültig bis      |                     | Kartentyp                                                       |                                                                                                    |
| pas rempiacee.                                                                                                    | Kartenstatus    | unbekannt           | Kartensaldo                                                     | 0.00 CHF                                                                                                    |
|                                                                                                    | Jetzt           | Karte laden         | Kartenstatus                                                    | unbekannt                                                                                                    |
|                                                                                                    | www.t           | prezelkoenig.ch     | Karte laden                                                     |                                                                                                    |
|                                                                                                    |                 |                     | Ladebetrag CHF                                                  | 20.00                                                                                                    |
| 2 Charge card                                                                                                    |                 |                     | Email-Adresse                                                   | max.muster@bluewin.cl                                                                                                    |
|                                                                                                    |                 |                     | (Die Email-Adresse wird nur für die Lade-Bestätigung verwendet. |                                                                                                    |
| •                                                                                                    |                 |                     | Die Eingabe ist optional.)<br>Onlir                             | ne bezahlen                                                                                                    |
| Click on the button "Chai                                                                                                    | rge card now".  |                     | 1404/14/                                                        | brezelkoenia ch                                                                                                    |
|                                                                                                    | -               |                     |                                                                 | or of other states of the states of the stat |
| <b>Note:</b> Both an empty car                                                                                                    | d can be loade  | a ana a recharge ca | n be made.                                                      |                                                                                                    |

- 1. Enter the desired charge amount in the field provided.
- 2. Now enter an e-mail address. The recharge confirmation will be sent to this address automatically.
- 3. Click on "Pay online" now
- 4. Select your desired method of payment and the associated card information.

| rezelkönig AG             | 20.00 CHF | Zurück zur Bestellung (i)                                                                                      | Zahlart wechseln                        |  |
|---------------------------|-----------|----------------------------------------------------------------------------------------------------|-----------------------------------------|--|
| ahlart                    |           | 🥺 ΤΜΙΝΤ                                                                                                    | KARTENNUMMER *                          |  |
| Kredit-/Debitkarte  TWINT | TINIT     | Kehren Sie bite nach dem Bezahlen in den<br>Ortina Shop zurück um die Bestellung erfolgreich<br>abzuschtessen. | GÜLTIG BIS * SICHERHEITSCODE<br>MM / JJ |  |
| WEITER                    |           | 10.00 CHF                                                                                                    | ZAHLEN<br>Transaktion stornieren        |  |
| Transaktion stornierer    |           | Payment with<br>TWINT                                                                                          | Payment with<br>VISA /<br>Mastercard    |  |

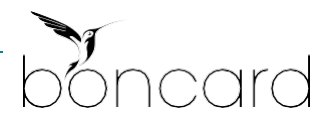

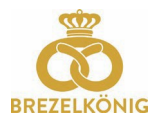

5. You will receive a confirmation of the payment module. Now click on "Back".

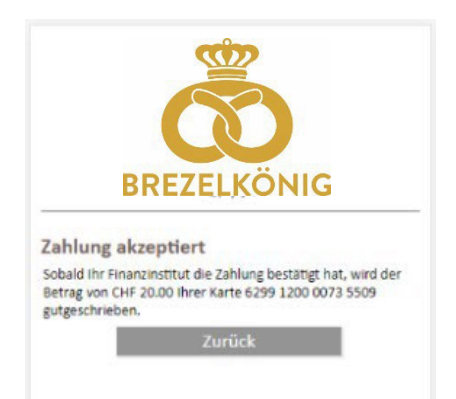

6. The load is confirmed once again and the current card balance is displayed.

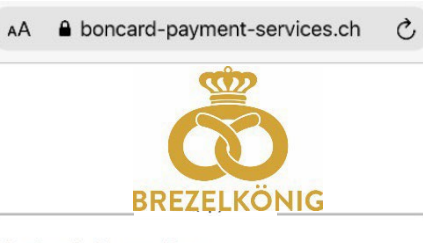

## Karteninformation

| Ihre Karte   | 6299 1200 1287 4494 |  |  |
|--------------|---------------------|--|--|
| Kartentyp    | Prepaid             |  |  |
| Kartensaldo  | 40.00 CHF           |  |  |
| Gültig bis   | 28.11.2029          |  |  |
| Kartenstatus | aktiv               |  |  |

Zahlung erfolgreich, Karte mit CHF 20.00 geladen Bestätigung an Ihre Email-Adresse versendet

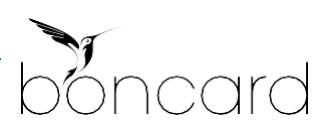